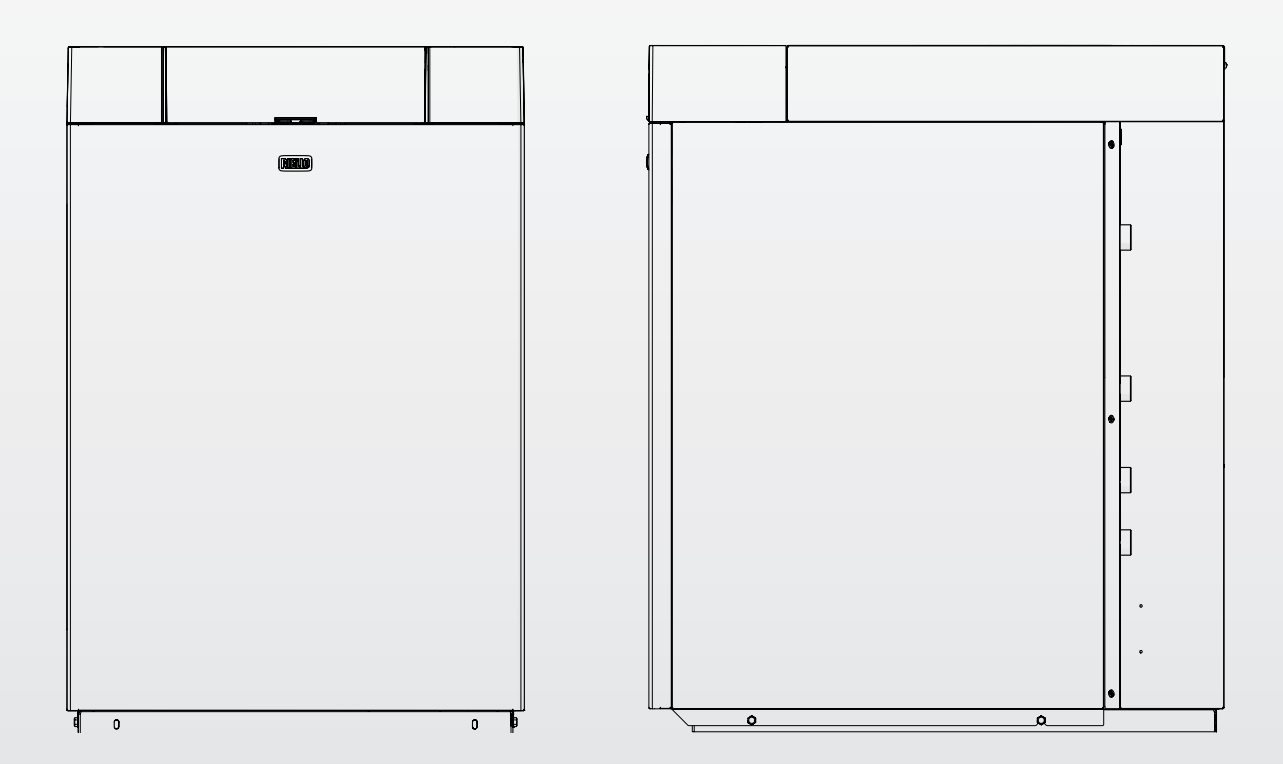

# **INSIEME EVOe 25 LN**

PT INSTRUÇÕES PARA O UTILIZADOR

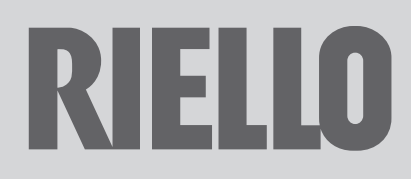

#### Estimado Cliente,

Agradecemos por ter preferido um grupo térmico RIELLO, um produto moderno, de qualidade, capaz de garantir o máximo bem-estar por muito tempo com elevada fiabilidade e segurança; de particular modo se for confiado a um Serviço Técnico de Assistência RIELLO, com preparação e formação específica para realizar a manutenção periódica, pode mantê-lo ao nível máximo de eficiência, com menores custos de funcionamento e, em caso de necessidade, dispor de peças de substituição originais. Este livro de instruções contém informações e sugestões importantes que deverão ser observadas, para garantir a melhor utilização possível do grupo térmico INSIEME EVOe 25 LN.

Renovados agradecimentos Riello S.p.A.

#### CONFORMIDADE

Os grupos térmicos INSIEME EVOe 25 LN cumprem o disposto em: Diretiva Rendimentos 92/42/CEE
 Diretiva Compatibiliti

- Diretiva Compatibilidade Eletromagnética 2014/30/UE
- Diretiva Baixa Tensão 2014/35/UE
- \_ Diretiva Concepção ecológica dos produtos relacionados com o consumo de energia 2009/125/CE
- Regulamento (UE) 2017/1369 Etiquetagem energética \_
- Regulamento delegado (UE) N. 811/2013 \_
- \_ Regulamento delegado (UE) N. 813/2013
- Regulamento delegado (UE) N. 814/2013 \_

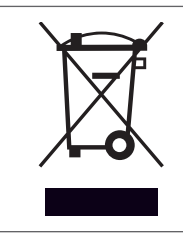

O produto, ao fim da vida, não deve ser descartado como um resíduo sólido urbano, mas deve ser entregue a um centro de recolha diferenciada.

| 1          | NFORMAÇÕES GERAIS                              | 4   |
|------------|------------------------------------------------|-----|
| 1.1        | Advertencias gerais                            | .4  |
| 1.2        | Regras fundamentais de segurança               | .4  |
| 1.3        | Descrição do aparelho                          | .5  |
| 1.4        | Dispositivos de segurança e regulação          | .5  |
| 1.5        | Estrutura                                      | .6  |
| 1.6        | Painel de controlo                             | . 7 |
| 1.7        | Navegação menu                                 | .9  |
| 1.8        | Árvore de navegação                            | .11 |
| 1.9        | Lista dos parâmetros do utilizador             | 12  |
| <u> </u>   |                                                |     |
| 2 (        |                                                | 14  |
| 2.1        |                                                | 14  |
| 2.1.1      |                                                | 14  |
| 2.1.2      |                                                | 14  |
| 2.1.5      | Ativar/desattivar a função aquesimento         | 15  |
| 2.1.4      | Auval/desativar a função capitária             | 15  |
| 2.1.2      |                                                | 15  |
| 2.1.0      |                                                | 16  |
| 2.1.1      | Falha do ignição                               | 16  |
| 2.1.0      | Dosligamento tomporário ou por curtos poríodos | 17  |
| 2.2        | Desligamento durante longos períodos           | 17  |
| 2.J<br>7.L | Limpeza e manutenção do anarelho               | 17  |
| 2.4        | Limpeza exterior                               | 17  |
| 2.5        | Limpeza anual                                  | 17  |
| 2.0        | Eventuais anomalias e soluções                 | 18  |
| 2.1        |                                                | .0  |
| 3 I        | RECICLAGEM E ELIMINAÇÃO                        | 18  |

Em algumas partes deste manual são utilizados os símbolos seguintes:

ATENÇÃO = para ações que requerem cautela especial e preparação específica apropriada.

**PROIBIÇÃO =** para ações que NÃO DEVEM, de modo algum, ser realizadas.

Este livro com Cód. 20180079 - Rev. 0 (04/2020) é formado por 20 páginas.

INFORMAÇÕES GERAIS 1

#### Advertências gerais 1.1

🛕 A instalação do produto deve ser realizada por uma empresa qualificada que, no final do trabalho, possa entregar ao proprietário uma declaração de que a instalação foi efetuada como manda a lei, ou seja, segundo as normas nacionais e locais em vigor, e conforme as indicações dadas pela **RIELLO** no livro de instruções que acompanha o aparelho.

🛕 0 produto deve ser utilizado, exclusivamente, para o fim previsto pela RIELLO, para o gual foi concebido expressamente. Está excluída toda e qualquer responsabilidade contratual e extra contratual da RIELLO por danos provocados em pessoas, animais ou objetos decorrentes de erros de instalação, regulação, manutenção e uso impróprio.

A 0 local de instalação do grupo térmico deve dispor de aberturas de ventilação adequadas que facultem a entrada da quantidade de ar necessária para a combustão.

\Lambda No caso de fugas de água, desligue o grupo térmico da rede de energia elétrica e feche a fonte de alimentação de água.

🛕 Em caso de vazamentos de água, desligar o aparelho da rede de alimentação elétrica, fechar a alimentação hídrica e avisar, com prontidão, o Serviço Técnico de Assistência RIELLO ou o pessoal profissionalmente qualificado.

🛕 A manutenção do grupo térmico deve ser realizada, pelo menos, uma vez por ano. A falta de manutenção anual anula a garantia do próprio aparelho.

A Certifique-se, periodicamente, de que a pressão de funcionamento da instalação hídrica é superior a 1,5 bar e inferior ao limite máximo previsto para o aparelho. Caso contrário, entrar em contacto com aServiço Técnico de Assistência RIELLOou pessoal profissionalmente qualificado.

\Lambda A não utilização do grupo térmico durante períodos de tempo prolongados implica a realização das operações descritas no parágrafo específico.

Este manual faz parte integrante do aparelho e, por isso, deve ser conservado com cuidado e acompanhar SEMPRE o grupo térmico, mesmo no caso da sua cessão a outro Proprietário ou Utilizador ou de transferência para outro sistema. Em caso de dano ou perda, peça outra cópia ao Serviço Técnico de Assistência **RIELLO** da Zona.

#### 1.2 Regras fundamentais de segurança

Recorda-se que a utilização de produtos que usam combustíveis, energia elétrica e água implica o cumprimento de algumas regras fundamentais de segurança, tais como:

🗖 É proibido o uso do aparelho por crianças e pessoas com deficiência não acompanhadas.

🔁 É proibido acionar equipamentos ou aparelhos elétricos, tais como interruptores, eletrodomésticos, etc. se notar cheiro de combustível ou de não queimados. Neste caso: Ventile o local abrindo as portas e janelas

- Feche a válvula de corte do combustível
- Solicitar que a Serviço Técnico de Assistência intervenha com prontidão

É proibido tocar no aparelho com os pés descalços ou com partes do corpo molhadas.

É proibido puxar, separar ou torcer os cabos elétricos que saem do aparelho, mesmo se este estiver desligado da rede de alimentação elétrica.

🗖 É proibido cobrir ou reduzir o tamanho das aberturas de ventilação do local de instalação. As aberturas de ventilação são indispensáveis para a correta combustão.

É proibido expor o grupo térmico aos agentes atmosféricos. Não foi concebido para funcionar no exterior.

🔁 É proibido deixar recipientes e substâncias inflamáveis no local onde está instalada a grupo térmico.

🗖 É proibido lançar o material de embalagem para o meio ambiente bem como deixá-lo ao alcance das crianças, porque é uma potencial fonte de perigo. Deve, por isso, ser eliminado de acordo com as disposições de lei em vigor.

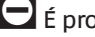

É proibido ativar o grupo térmico sem água.

🗖 É proibida a remoção da cobertura do aparelho por pessoas sem qualificação e competência específica.

#### 1.3 Descrição do aparelho

O grupo térmico INSIEME EVOe 25 LN é um gerador de água quente para o aquecimento dos ambientes. O grupo térmico pode funcionar a baixa temperatura e é alimentado a gasóleo. O queimador de baixo teor de NOx tem um funcionamento de estágio único e uma câmara de combustão em aço inoxidável com desenvolvimento vertical. O corpo da caldeira é isolado de forma precisa e eficaz, com um revestimento de lã de vidro de alta densidade. O quadro de comando inclui uma interface de utilizador com display e uma placa eletrónica de regulação e controlo do grupo térmico que permite a gestão dos dispositivos de controlo e segurança em conformidade com as normas em vigor.

#### 1.4 Dispositivos de segurança e regulação

O quadro de comando, além de gerir as funções do grupo térmico INSIEME EVOe 25 LN, permite evidenciar qualquer anomalia que afete o seu funcionamento correto, protegendo o grupo térmico e procedendo à sua paragem e ao fecho automático da válvula de gasóleo do queimador.

A placa de controlo e regulação do queimador também executa as funções de segurança, gerindo o funcionamento correto do próprio queimador.

Qualquer anomalia que afete o funcionamento correto do gerador o coloca em paragem forçada (bloqueio) e é prontamente sinalizada por um código numérico de erro no display do regulador.

No circuito da água estão instalados:

- Termóstato de segurança: está presente no corpo do gerador e intervém parando (erro permanente) o grupo térmico se a temperatura da caldeira excede o limite de 110 °C:
- Válvula de segurança: intervém se a pressão da caldeira exceder o limite de 3 bar;
- Transdutor de pressão: envia um sinal ao regulador eletrónico que exibe e verifica continuamente a pressão do circuito primário para permitir o arranque ou provocar a paragem do gerador em caso de baixa pressão;
- Sondas de temperatura da caldeira (ida e retorno): a sonda de imersão presente na ida do gerador é utilizada pelo regulador para visualizar e verificar a temperatura da água de ida e controlar o acendimento e o desligamento correto do queimador com base no setpoint programado. O regulador utiliza a mesma sonda para desligar o queimador em caso de sobretemperatura, antes da intervenção do termóstato de segurança. A sonda de contacto posicionada no retorno da caldeira é utilizada pelo regulador para visualizar a temperatura da água de retorno com a qual calcular, junto com a temperatura de ida, a diferença de temperatura entre a ida e o retorno  $(\Delta t)$ , que permite regular a modulação do circulador em modo aquecimento.

🛕 A intervenção dos dispositivos de segurança indica uma fa-Iha do grupo térmico potencialmente perigosa sendo, portanto, necessário contactar imediatamente o Serviço Técnico de Assistência.

A substituição dos dispositivos de segurança deve ser feita pelo Serviço Técnico de Assistência que deverá utilizar, exclusivamente, componentes originais. Consulte o catálogo de peças de substituição que acompanha o grupo térmico. Depois de efetuar a reparação, verifique se o aparelho está a funcionar corretamente.

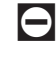

🖯 0 aparelho não deve, nem mesmo temporariamente, ser colocado em funcionamento com os dispositivos de segurança inoperantes ou adulterados.

#### 1.5 Estrutura

#### **INSIEME EVOe 25 LN**

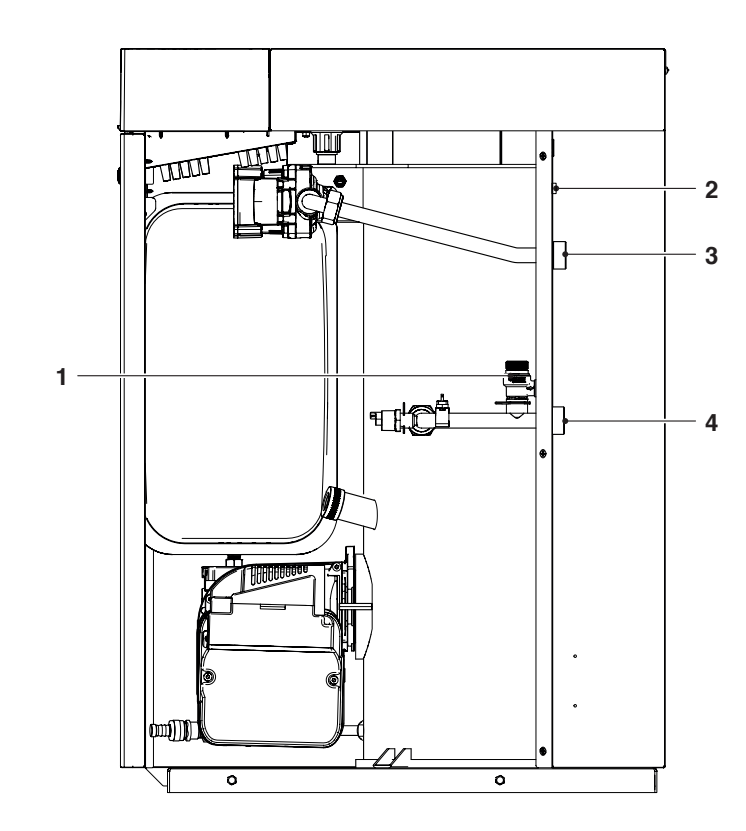

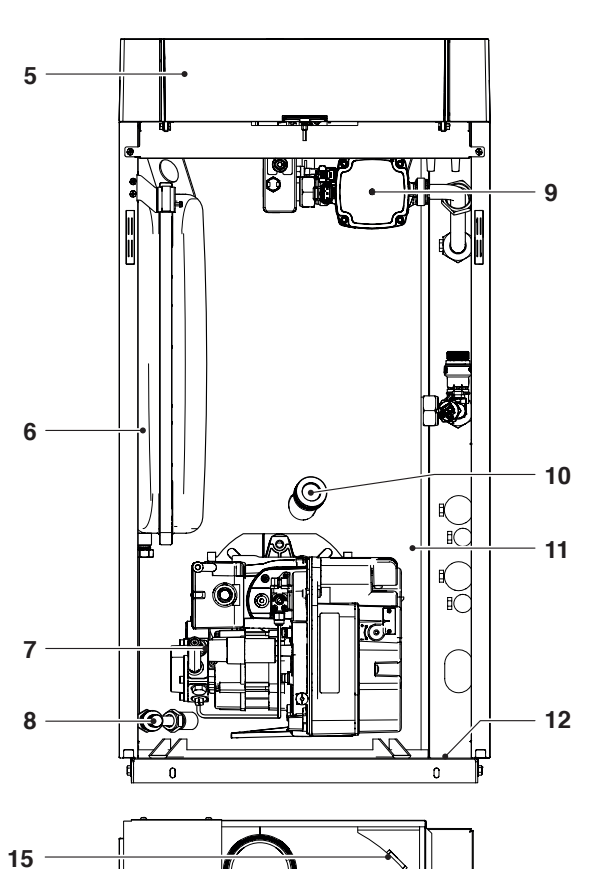

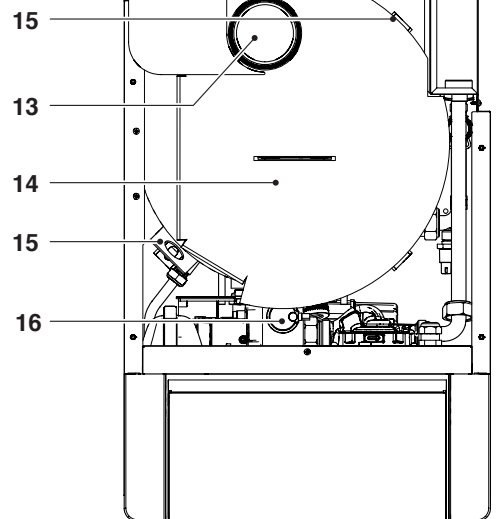

- 1
- Válvula de segurança Interruptor principal Saída do sistema 2
- 3
- 4 Retorno do sistema
- Painel de controlo 5
- 6 Depósito de expansão aquecimento
- Queimador 7
- 8 Válvula de descarga
- 9 Circulador
- 10 Visor chama
- 11
- Corpo da caldeira Placa de identificação 12
- 13 Evacuação de fumos
- Cobertura da câmara de fumo 14
- 15 Suporte para elevação
- 16 Válvula de purga automática

### **1.6** Painel de controlo

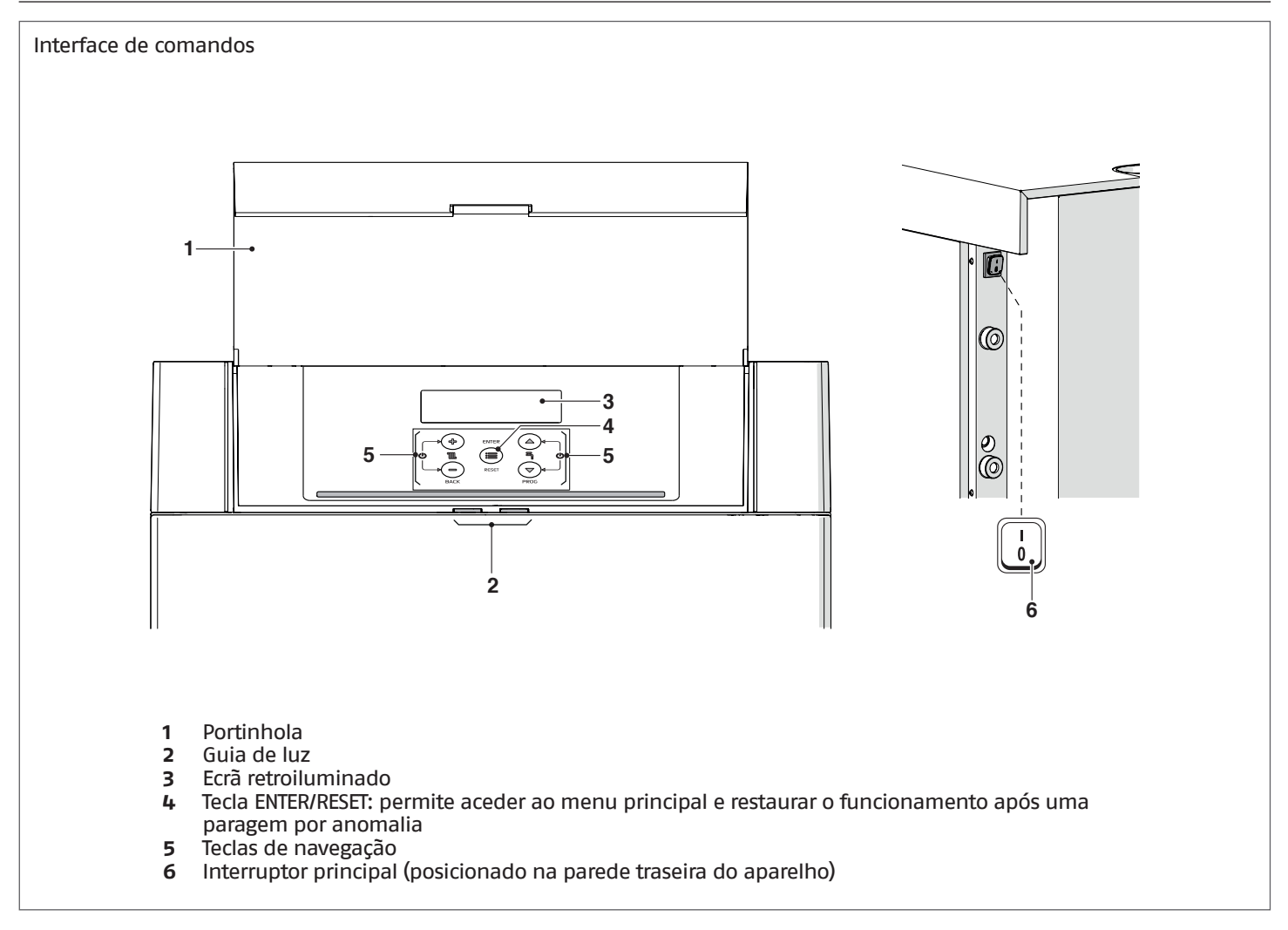

#### Visualização Guia de luz

| ESTADO                | DESCRIÇÃO                                                                                                  |
|-----------------------|----------------------------------------------------------------------------------------------------|
| Verde intermitente    | Ciclo de purga e inicializações em curso do grupo térmico após o restabelecimento da alimentação elétrica. |
| Verde fixo            | Grupo térmico a funcionar                                                                                  |
| Vermelho fixo         | Grupo térmico em alarme                                                                                    |
| Vermelho intermitente | Grupo térmico em bloqueio                                                                                  |

#### Visualização display

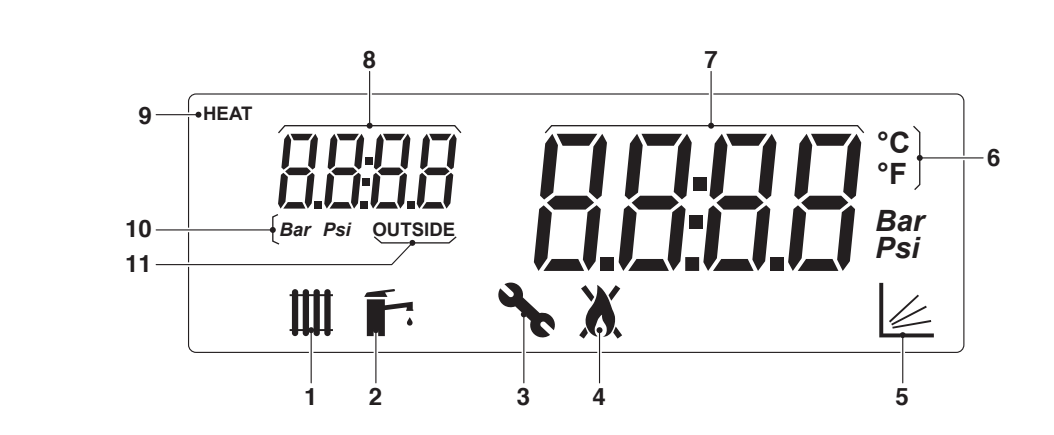

- Ícone exibido quando o modo de aquecimento está habilitado. Intermitente quando há um 1 pedido de calor Ícone exibido quando o modo de produção de AQS está habilitado. Intermitente quando há um
- 2 pedido de água quente sanitária
- 3 Ícone visualizado quando se acede ao menu "Instalador"
- Ícone visualizado quando o queimador do aparelho está ligado. O ícone ficará barrado no caso 4 de erro Permanente ou Temporário.
- Ícone visualizado quando o funcionamento está ativado no modo climático (Par. 2001= 1 ou 2) 5
- 6 Temperatura em Celsius/Fahrenheit
- Visualização do valor atual 7
- 8 Visualização da pressão do sistema ou número do parâmetro ou temperatura externa
- 9 Ícone visualizado quando o circulador está a funcionar
- 10 Pressão em Bar/Psi
- Ícone exibido quando a sonda externa está ligada 11

### **1.7** Navegação menu

Ao ligar ou quando nenhuma tecla é premida por mais de 4 minutos, o display está no modo "visualização básica" e fornece informações gerais sobre o funcionamento do aparelho.

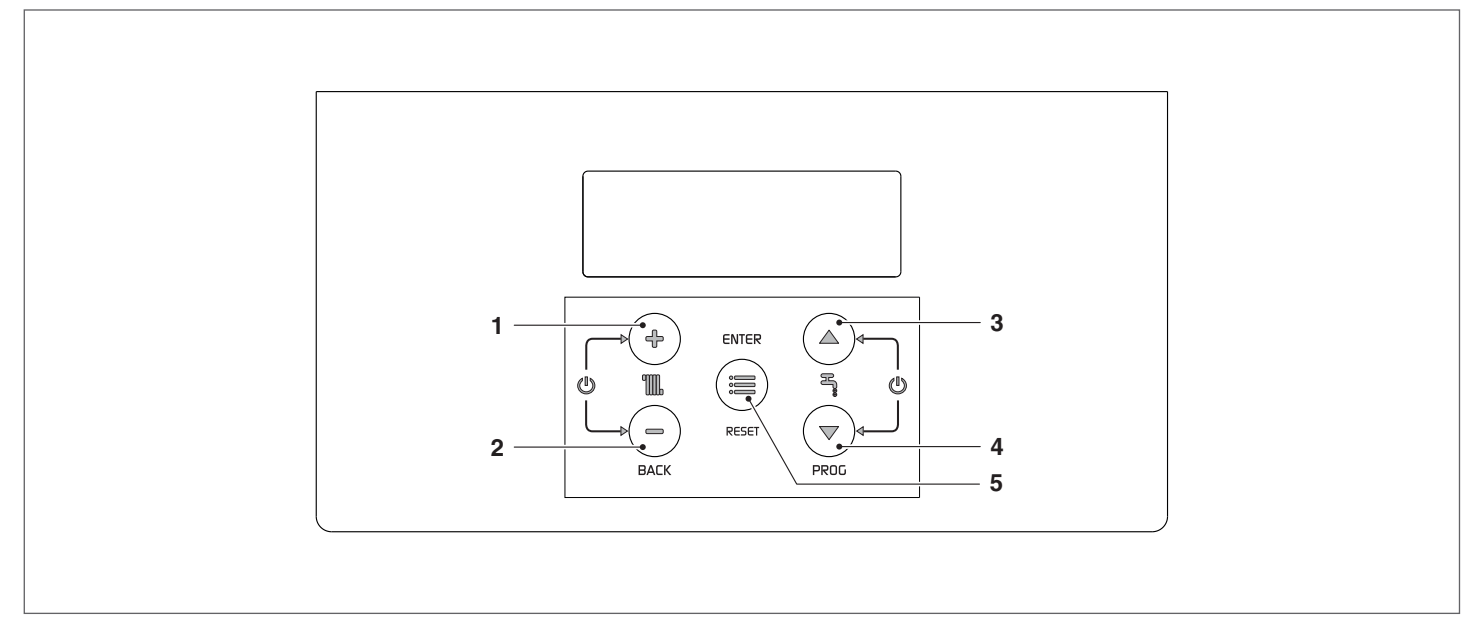

#### Neste modo, os teclas têm as seguintes funções:

| N° | Tecla         | Função                                                                                       |
|----|---------------|----------------------------------------------------------------------------------------------|
| 1  | "+"           | Aumenta o setpoint do aquecimento (quando ativo/disponível)                                  |
| 2  | "_"           | Diminui o setpoint do aquecimento (quando ativo/disponível)                                  |
| 3  | "▲"           | Aumenta o setpoint da AQS (quando disponível )                                               |
| 4  | <b>"▼</b> "   | Diminui o setpoint da AQS (quando disponível )                                               |
| 5  | "ENTER/RESET" | Entra no modo "menu"<br>Se premido por mais de 5 segundos, redefine um erro permanente (Loc) |

#### Funções adicionais:

| Tecla       | Função                                                |
|-------------|-------------------------------------------------------|
| "+" com "-" | Entra no modo ativa/desativa a função aquecimento     |
| "▲" + "▼"   | Entra no modo ativa/desativa a função produção de AQS |

## A Para mais informações ver o parágrafo "Ativar/desattivar a função aquecimento" na pág. 15.

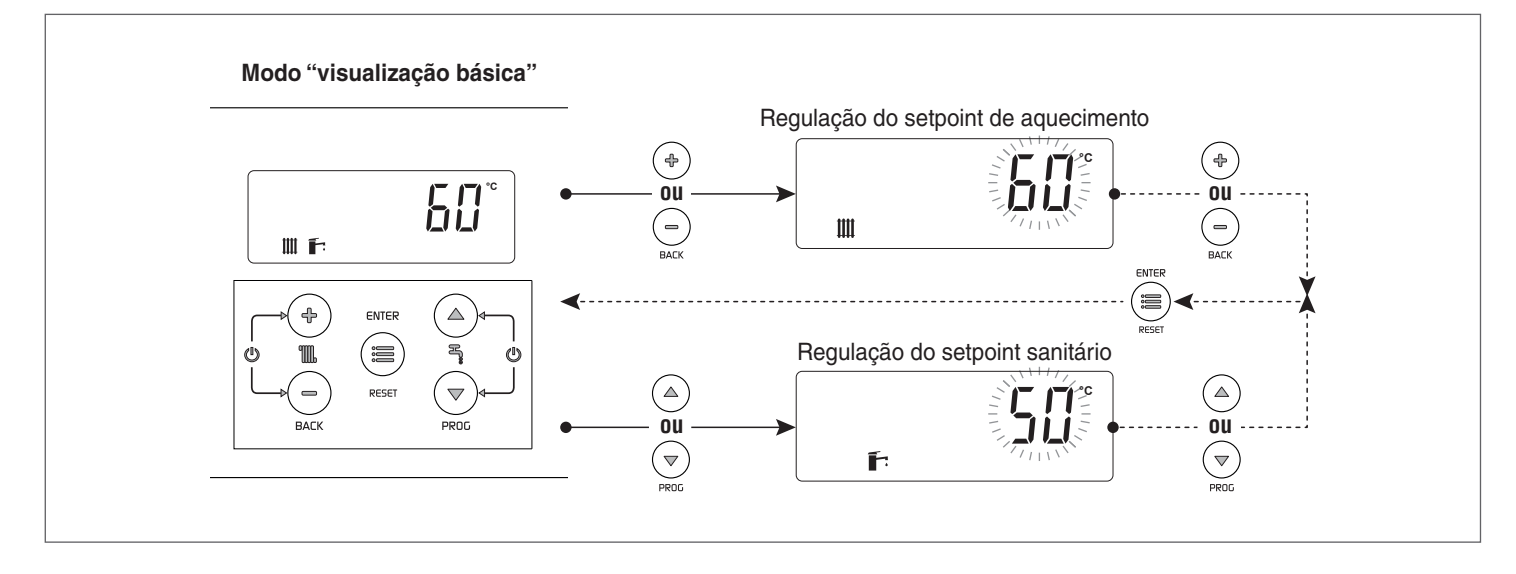

#### Escolher um menu

Entre no modo "menu", premindo a tecla "MENU/RESET". Os dígitos do ecrã pequeno indicam "0000", que é o primeiro menu acessível.

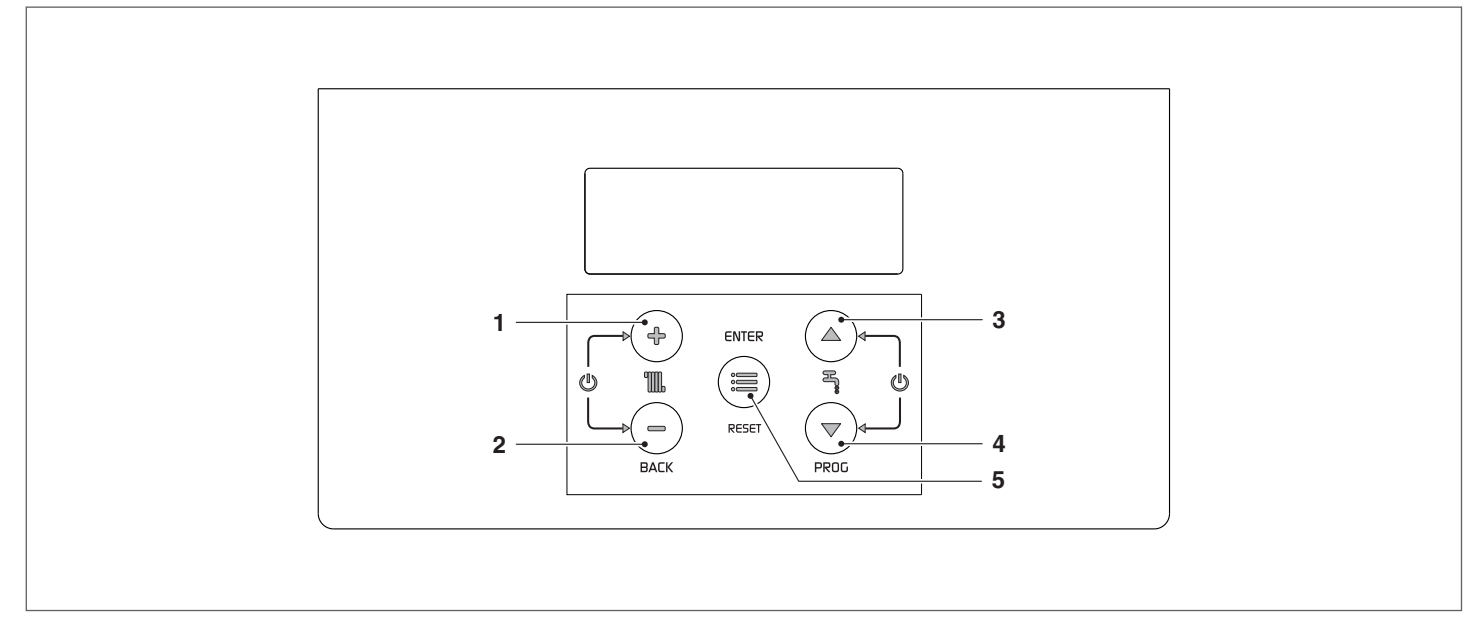

#### Neste modo, os teclas têm as seguintes funções:

| Nº | Tecla         | Função                                                                          |
|----|---------------|---------------------------------------------------------------------------------|
| 1  | "+"           | Sair de um menu ou anular a modificação de um parâmetro                         |
| 2  | "_"           | Sair de um menu ou anular a modificação de um parâmetro                         |
| 3  | "▲"           | Selecionar o menu seguinte ou aumenta o valor de um parâmetro                   |
| 4  | " <b>▼</b> "  | Selecionar o menu anterior ou diminuir o valor de um parâmetro                  |
| 5  | "ENTER/RESET" | Entrar no menu/parâmetro selecionado ou confirmar a modificação de um parâmetro |

### 1.8 Árvore de navegação

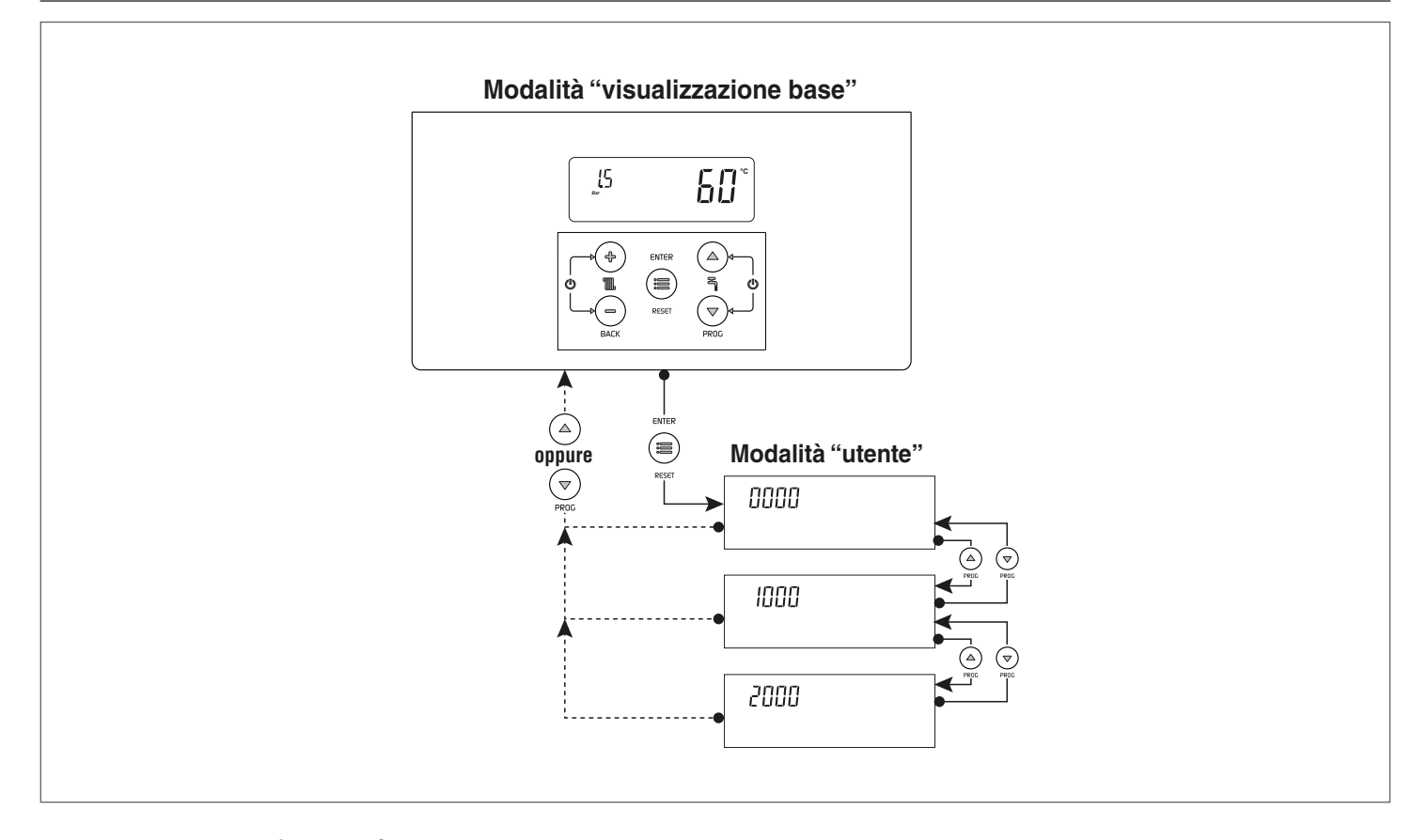

### Exemplo de configuração de parâmetro

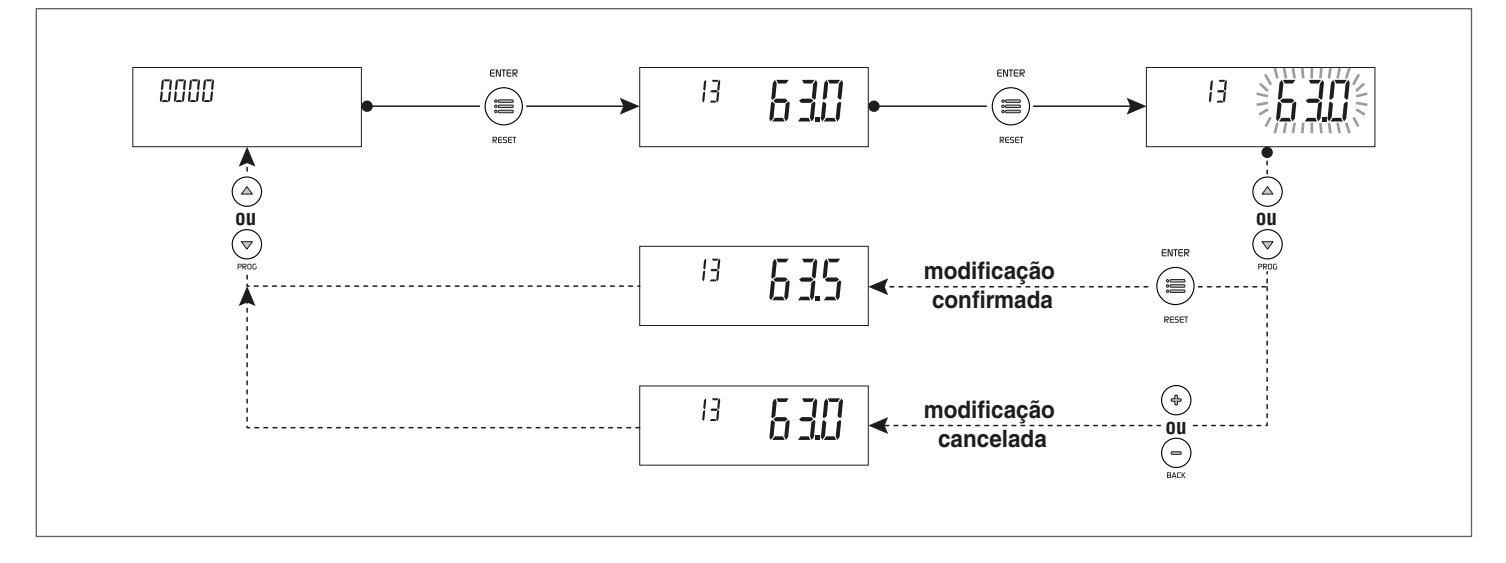

### **1.9** Lista dos parâmetros do utilizador

| Menu           | Par.<br>N.º | Descrição                                                                                                    | Intervalo de variação: | Definição<br>de fábrica | UM     |
|----------------|-------------|----------------------------------------------------------------------------------------------------|------------------------|-------------------------|--------|
| Menu principal |             |                                                                                                    |                        |                         |        |
| 0000           | 013         | Regulação rápida do setpoint do aquecimento Zona direta/<br>Zona 1 no modo aquecimento 0 e 3.<br>Ao conectar o acessório de controlo de zona, é possível uti-<br>lizar este parâmetro para modificar rapidamente o setpoint<br>da Zona direta/Zona 1. Este parâmetro altera simultanea-<br>mente o valor do Par. 2103. | Ver Par. 2103          | Ver Par.<br>2103        | °C     |
| 0000           | 023         | Regulação rapida do setpoint de aquecimento Zona 2 no<br>modo aquecimento 0 e 3.<br>Ao conectar o acessório de controlo de zona, é possível uti-<br>lizar este parâmetro para modificar rapidamente o setpoint<br>da Zona 2. Este parâmetro altera simultaneamente o valor<br>do Par. 2203.                            | Ver Par. 2203          | Ver Par.<br>2203        | °C     |
| 0000           | 033         | Regulação rápida do setpoint de aquecimento Zona 3 no<br>modo aquecimento 0 e 3.<br>Ao conectar o acessório de controlo de zona, é possível uti-<br>lizar este parâmetro para modificar rapidamente o setpoint<br>da Zona 3. Este parâmetro altera simultaneamente o valor<br>do Par. 2303.                            | Ver Par. 2303          | Ver Par.<br>2303        | °C     |
| 0000           | 047         | Regulação rápida do setpoint AQS com esquentador                                                                                                    | Ver Par. 2047          |                         | °C     |
| 0000           | 048         | Regulação rápida do setpoint AQS com produção instantâ-<br>nea<br>Este parâmetro só é visível com Par. 2035 = 10                                                                                                    | Ver Par. 2048          |                         | °C     |
| 0000           | 201         | Interromper a função extração do ar<br>0 = Nenhuma ação<br>1 = Interrompe a extração do ar<br>Visível apenas guando está ligada a extração do ar                                                                                                    | 01                     | 0                       |        |
|                | 1           | Menu info                                                                                                    |                        | 1                       |        |
| 1000           | 1001        | Temperatura de descarga                                                                                                    |                        |                         | °C     |
| 1000           | 1002        | Temperatura da água quente sanitária                                                                                                    |                        |                         | °C     |
| 1000           | 1003        | Temperatura da água fria sanitária<br>Este parâmetro só é visível se Par. 2035 = 10                                                                                                    |                        |                         | °C     |
| 1000           | 1004        | Temperatura exterior                                                                                                    |                        |                         | °C     |
| 1000           | 1007        | Temperatura de retorno                                                                                                    |                        |                         | °C     |
| 1000           | 1033        | Pressão do sistema                                                                                                    |                        |                         | bar    |
| 1000           | 1056        | Total de horas de funcionamento em aquecimento                                                                                                    |                        |                         | h x 10 |
| 1000           | 1057        | lotal de horas de funcionamento em sanitario                                                                                                    |                        |                         | h x 10 |
| 1000           | 1058        |                                                                                                    |                        |                         | I X IU |
| 1000           | 1062        | Fullçao IIao IIIpleIIIeII.aua                                                                                                    |                        |                         | V      |
| 1000           | 1090        | Contagem dos dias que faltam para a próxima manutenção<br>(se tiver expirado é apresentado um valor negativo)<br>Se o valor for < 15 o ícone manutenção pisca                                                                                                    |                        |                         | Dias   |
| 1000           | 1101        | Temperatura de ida Zona direta/Zona 1                                                                                                    |                        |                         | °C     |
| 1000           | 1102        | Temperatura ambiente Zona direta/Zona 1                                                                                                    |                        |                         | ٥С     |
| 1000           | 1112        | Setpoint do aquecimento Zona 1                                                                                                    |                        |                         | ٥С     |
| 1000           | 1201        | Temperatura de ida Zona 2                                                                                                    |                        |                         | °C     |
| 1000           | 1202        | Temperatura ambiente Zona 2                                                                                                    |                        |                         | °C     |
| 1000           | 1212        | Setpoint do aquecimento Zona 2                                                                                                    |                        |                         | °C     |
| 1000           | 1301        | Temperatura de ida Zona 3                                                                                                    |                        |                         | °C     |
| 1000           | 1302        | Temperatura ambiente Zona 3                                                                                                    |                        |                         | °C     |
| 1000           | 1312        | Setpoint do aquecimento Zona 3                                                                                                    |                        |                         | °C     |

| Menu | Par.<br>N.º | Descrição                                                                                                    | Intervalo de variação:                                                                                                    | Definição<br>de fábrica | UM   |
|------|-------------|----------------------------------------------------------------------------------------------------|----------------------------------------------------------------------------------------------------|-------------------------|------|
|      |             | Configurações gerais Aquecimen                                                                                                    | to                                                                                                    |                         |      |
| 2000 | 2021        | Número de dias para a próxima manutenção (service)                                                                                                    |                                                                                                    | 365                     | Dias |
| 2000 | 2022        | Service reminder<br>Esta função recorda ao utilizador a necessidade de realizar<br>uma intervenção de manutenção programada na caldeira,<br>passado o número de dias definidos no Par. 2021<br>0 = Desativar a função<br>1 = Ativar a função<br>2 = Reiniciar a contagem dos dias que faltam para a próxi-<br>ma manutenção                                           | 02                                                                                                    | 0                       |      |
| 2000 | 2078        | Definir a contagem das horas para manutenção (service)<br>0= Horas de funcionamento do queimador<br>1= Horas de funcionamento da caldeira                                                                                                    | 01                                                                                                    | 0                       |      |
|      |             | Configuração Aquecimento Zona direta                                                                                                    | a/Zona 1                                                                                                    |                         |      |
|      |             | Setpoint Zona direta/Zona 1 no modo aquecimento Par.                                                                                                    | Se a Zona 1 não estiver                                                                                                    |                         |      |
| 2000 | 2103        | 2001= 0 e 3<br>A regulação do grupo térmico determina o setpoint da cal-<br>deira em aquecimento utilizando o valor mais alto entre os<br>pedidos de todas as zonas ativas (Par. 1101, 1201, 1301)<br>Se a Zona 1 for configurada como mista, o valor configurado<br>para o parâmetro 1112 será utilizado como setpoint                                               | ativada:<br>(Par. 2121, Par. 2024)<br>Se a Zona 1 estiver<br>ativada:<br>BT: (Par. 2121, 45)<br>AT: (Par. 2121, Par. 2024) | 70 (AT)<br>45 (BT)      | °C   |
| 2000 | 2130        | Translação paralela da curva climática Zona direta/Zona 1                                                                                                    | -1010                                                                                                    | 0                       | °C   |
|      |             | Configurações do aquecimento Zo                                                                                                    | na 2                                                                                                    |                         |      |
| 2000 | 2203        | Setpoint de aquecimento Zona 2 no modo aquecimento 0<br>e 3<br>A regulação do grupo térmico determina o setpoint da cal-<br>deira em aquecimento utilizando o valor mais alto entre os<br>pedidos de todas as zonas ativas (Par. 1101, 1201, 1301)<br>Se a Zona 2 estiver configurada como misturada é utilizado<br>como setpoint o valor definido no parâmetro 1212. | BT: (Par. 2221, 45)<br>AT: (Par. 2221, Par. 2024)                                                                          | 70 (AT)<br>45 (BT)      | °C   |
| 2000 | 2230        | Translação paralela da curva climática Zona direta/Zona 1                                                                                                    | -1010                                                                                                    | 0                       | °C   |
|      |             | Configurações do aquecimento Zo                                                                                                    | na 3                                                                                                    |                         |      |
| 2000 | 2303        | Setpoint de aquecimento Zona 3 no modo aquecimento 0<br>e 3<br>A regulação do grupo térmico determina o setpoint da cal-<br>deira em aquecimento utilizando o valor mais alto entre os<br>pedidos de todas as zonas ativas (Par. 1101, 1201, 1301)<br>Se a Zona 3 estiver configurada como misturada é utilizado<br>como setpoint o valor definido no parâmetro 1312. | BT: (Par. 2321, 45)<br>AT: (Par. 2321, Par. 2024)                                                                          | 70 (AT)<br>45 (BT)      | °C   |
| 2000 | 2330        | Translação paralela da curva climática Zona direta/Zona 1                                                                                                    | -1010                                                                                                    | 0                       | °C   |
|      |             | Configurações da AQS e configuração do                                                                                                    | o sistema                                                                                                    |                         |      |
| 2000 | 2047        | Setpoint AQS com esquentador<br>Este parâmetro só é visível com Par. 2035 = 1                                                                                                    | 4065                                                                                                    | 57                      | ٥С   |
| 2000 | 2048        | Setpoint AQS com produção instantânea<br>Este parâmetro só é visível com Par. 2035 = 10                                                                                                    | 4070                                                                                                    | 45                      | °C   |
|      |             | Registo de erros                                                                                                    | 1                                                                                                    |                         |      |
| 9000 | 9001        | Registo de erros - 1                                                                                                    | 09999                                                                                                    |                         |      |
| 9000 | 9002        | Registo de erros - 2                                                                                                    | 09999                                                                                                    |                         |      |
| 9000 | 9003        | Registo de erros - 3                                                                                                    | 09999                                                                                                    |                         |      |
| 9000 | 9004        | Registo de erros - 4                                                                                                    | 09999                                                                                                    |                         |      |
| 9000 | 9005        | Registo de erros - 6                                                                                                    | 09999                                                                                                    |                         |      |
| 9000 | 9000        | Registo de erros - 7                                                                                                    | 09999                                                                                                    |                         |      |
| 9000 | 9008        | Registo de erros - 8                                                                                                    | 09999                                                                                                    |                         |      |
| 9000 | 9009        | Registo de erros - 9                                                                                                    | 09999                                                                                                    |                         |      |
| 9000 | 9010        | Registo de erros - 10                                                                                                    | 09999                                                                                                    |                         |      |

### 2 UTILIZAÇÃO

#### 2.1 Colocação em serviço

A primeira colocação em serviço do grupo térmico **INSIEME EVOe 25 LN** deve ser feita pelo Serviço de Assistência Técnica **RIELIO**. Só depois será possível pôr a caldeira a funcionar automaticamente.

No entanto, pode haver necessidade do utilizador reativar a caldeira autonomamente, sem chamar o Serviço Técnico de Assistência. Por exemplo, a seguir a um período de ausência prolongada.

#### 2.1.1 Operações preliminares

Antes da colocação em serviço, é necessário certificar-se de que:

as torneiras de interceção de combustível e da água da instalação térmica estão abertas

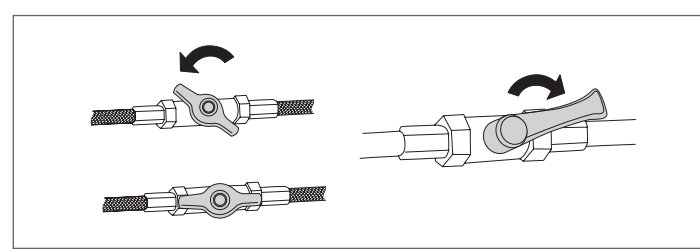

- a pressão do circuito hidráulico, a frio, é 1,5 bar (valor indicado no ecrã inicial do display do quadro de comando) e o circuito é ventilado
- O grupo térmico INSIEME EVOe 25 LN é equipado com uma torneira de carga do sistema localizada dentro do grupo térmico

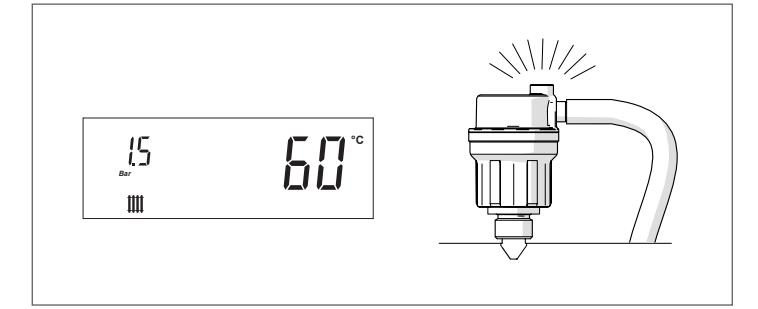

- fechar a torneira de carga do sistema.

### 2.1.2 Como ligar o sistema

Para ligar o grupo térmico, após as operações de preparação para a primeira colocação em serviço, é necessário:

 posicionar o interruptor geral do sistema em ligado (ON) e o interruptor principal do aparelho em (I).

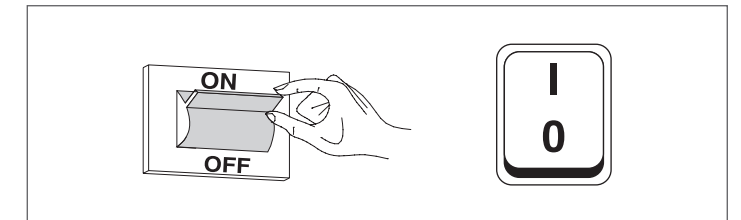

Aquando da ignição, o ecrã da interface de comandos do dispositivo visualiza em sequência as seguintes janelas.

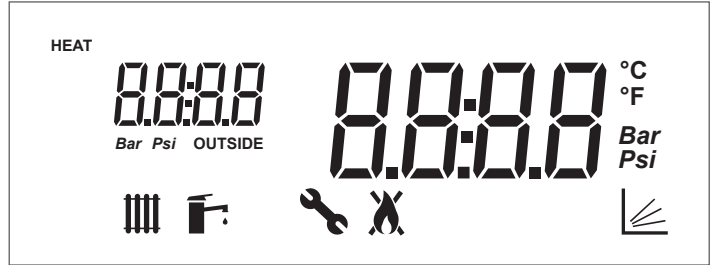

Versão do firmware da interface do grupo térmico. No exemplo, a mensagem indica uma versão do firmware = 0.

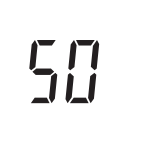

Teste de comunicação da interface com o regulador. Por um breve período aparece a mensagem "init" a indicar o início da comunicação entre a interface e o regulador internos ao grupo térmico (\*)

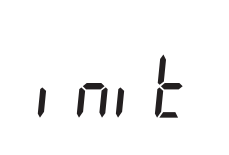

Versão do firmware do regulador do grupo térmico. No exemplo, a mensagem indica uma versão do firmware = 1.

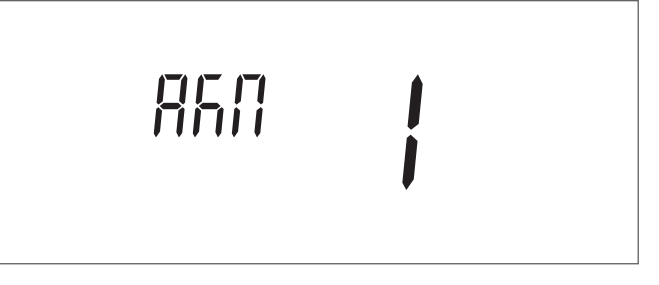

Aquando do primeiro arranque e a cada restabelecimento da alimentação elétrica, a função de desaeração é ativada sinalizada pela mensagem "Air".

O ciclo de purga possui uma duração de 14 minutos.

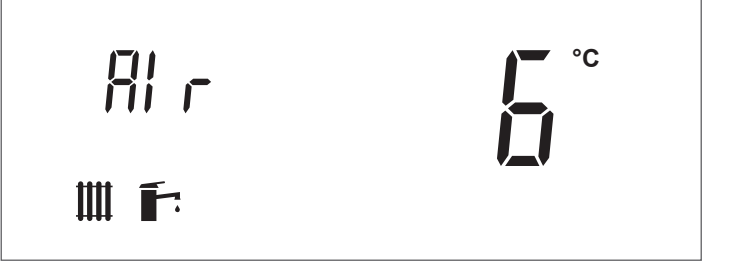

(\*) Se o teste de comunicação falha, aparece a mensagem "no COMM"

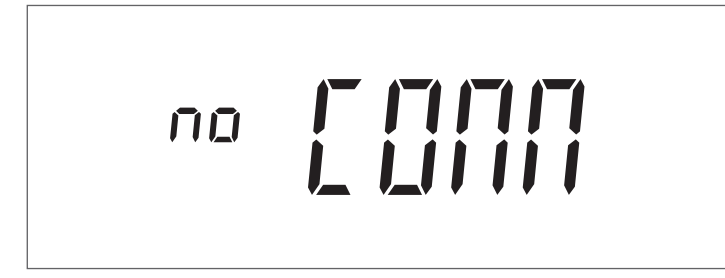

Uma vez concluída a fase de inicialização, o display é posicionado no modo "visualização básica".

Neste modo, são visualizadas informações principais sobre o funcionamento do aparelho. O significado dos diversos ícones visíveis no ecrã è explicado no parágrafo "Painel de controlo". O ícone e a temperatura de ida de aquecimento são exibidos quando a caldeira está em stand-by ou quando um pedido de temperatura está ativo (ícone intermitente).

Posicionar o interruptor principal em "0" para desligar o aparelho.

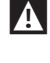

Nunca corte a alimentação o aparelho antes de colocar o interruptor principal em "0".

Nunca desligue o aparelho com o interruptor principal se houver um pedido ativo. Certifique-se de que o aparelho está em stand-by antes de comutar o interruptor principal.

Exemplo de visualização em stand-by do gerador no modo somente aquecimento (sonda externa não conectada)

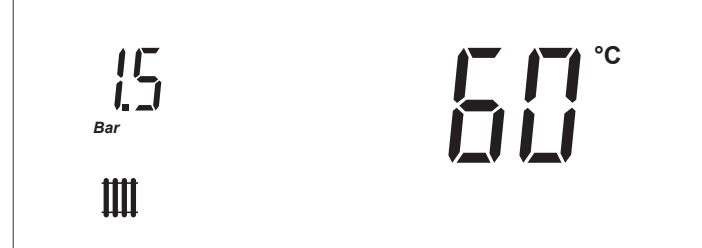

 regular o termóstato de ambiente à temperatura desejada (~20 °C) ou, se o sistema dispuser de um programador horário ou de termorregulação externa, verificar se está "ativado" e regulado (~20 °C);

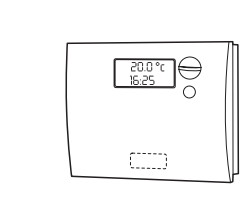

### 2.1.3 Regulação do setpoint de aquecimento

 Premir a tecla "+" ou "-" para visualizar o valor atual do setpoint da temperatura de aquecimento.

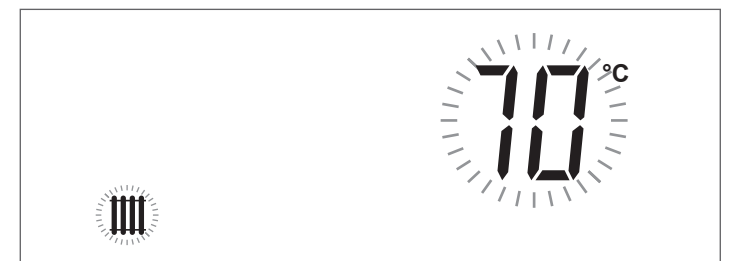

- Aumentar ou diminuir o setpoint de acordo com o tipo de sistema utilizando a tecla "+" ou "-".
- Para guardar a alteração realizada e retornar ao ecrã inicial, aguardar 3 segundos ou premir a tecla "ENTER/RE-SET".
- Verificar se o grupo térmico inicia a fase de acendimento e se no display aparece o ícone intermitente III. (pedido de aquecimento ambiente) e o ícone \$ .
- O grupo térmico procederá à fase de ignição e manter--se-á em funcionamento até ser atingida a temperatura regulada.

#### 2.1.4 Ativar/desattivar a função aquecimento

- Premir simultaneamente as teclas "+" e "-" durante alguns segundos;
- No display piscam o ícone III e o modo aquecimento atual (ON ou OFF);

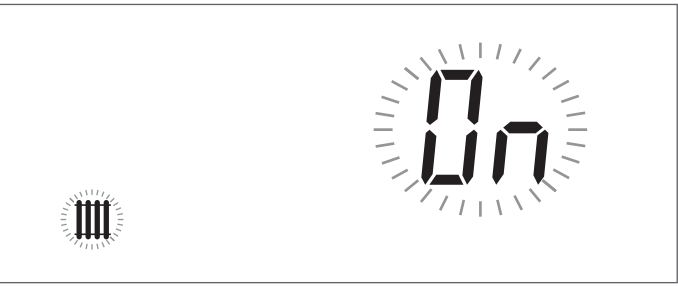

- Premir as teclas "+" e "-" para selecionar o modo desejado;
- Premir a tecla "ENTER/RESET" ou aguardar 3 segundos para guardar a alteração realizada e voltar ao ecrã inicial.

#### 2.1.5 Ativar/desativar a função sanitária

- Premir simultaneamente as teclas "▲" e "▼" durante alguns segundos;
- No display piscam o ícone <sup>+</sup> e o modo sanitário atual (ON ou OFF);

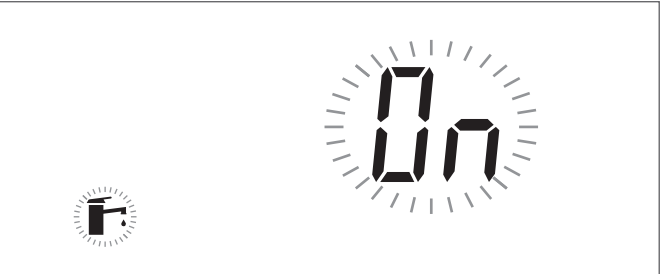

- Premir as teclas "▲" e "▼" para selecionar o modo desejado;
- Premir a tecla "ENTER/RESET" para guardar a alteração realizada e retornar ao ecrã inicial.

#### **2.1.6** Regulação do setpoint sanitário

 Premir a tecla "▲" ou "▼" para visualizar o valor atual do setpoint sanitário.

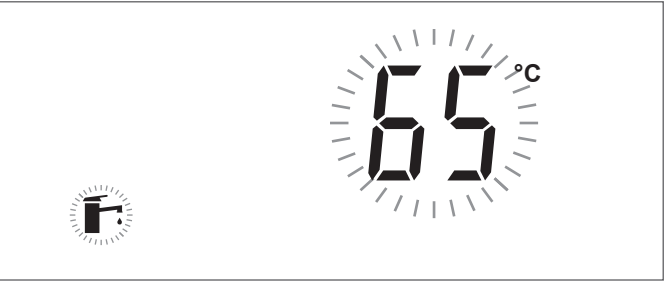

- Aumentar ou diminuir o setpoint utilizando a tecla "▲" ou "▼".
- Premir a tecla "ENTER/RESET" para guardar a alteração realizada e retornar ao ecrã inicial.

#### 2.1.7 Funções especiais

Quando uma função especial é ativada, uma mensagem específica é visualizada no ecrã da interface de comandos do aparelho.

**Proteção da ativação da bomba durante um pedido Sanitário** Se durante um pedido sanitário a temperatura de ida do queimador é inferior àquela do esquentador, a bomba não é ligada.

#### Proteção antigelo

A função de proteção antigelo protege o sistema do congelamento.

Quando a função antigelo está ativada a mensagem "AFro" aparece no display.

São previstos os seguintes modos de intervenção:

- Proteção antigelo da caldeira: Se a temperatura da sonda de ida do aparelho desce abaixo de 5°C, o queimador acende e permanece aceso até que a temperatura de envio supere 10°C (com a sonda externa ligada, a proteção só é ativada com valores de temperatura externa < 10 °C).</li>
- Proteção Antigelo do circuito de aquecimento: Se o queimador fica desligado por 6 horas consecutivas, o circulador do aparelho é ativado por 5 minutos. Se a temperatura da sonda de ida do aparelho desce abaixo de 5°C, o queimador acende e permanece aceso até que a temperatura de envio supere 10°C (com a sonda externa ligada, a proteção só é ativada com valores de temperatura externa < 10 °C).</li>
- Proteção antigelo do esquentador sanitário: Se a temperatura da sonda do esquentador desce abaixo de 5°C, o queimador acende e o circulador e a válvula desviadora de 3 vias são ativados. O queimador fica aceso até a temperatura do sensor do acumulador superar 10 °C e o circulador continua a funcionar pelo tempo de pós-circulação. Com a sonda externa ligada, a proteção ativa-se apenas com valores de temperatura exterior < 10 °C.</li>

#### Extração do ar

A função é ativada automaticamente na primeira inicialização e cada vez que a alimentação é restaurada.

Quando a função é ativada, é visualizada a mensagem "Air" no ecrã.

Durante a desaeração, o circulador é ativado para permitir que qualquer ar presente dentro do circuito do sistema saia pela válvula de purga automática do aparelho.

O estado do guia de luz muda para verde intermitente.

#### Ativação do circulador e da válvula de 3 vias a cada 24 horas

A cada 24 horas, o circulador e a válvula desviadora de 3 vias são ativados por 30 segundos (apenas em modo aquecimento 0,1,4).

Esta função evita que o circulador e a eletroválvula sejam bloqueados em uma determinada posição.

#### Função Antilegionella - Apenas com Sonda do Esquentador

A função é ativada automaticamente ao conectar a sonda do esquentador a cada restauração da alimentação elétrica ou diariamente, se necessário.

Quando a função está ativa é apresentada a mensagem "ALE9" ao lado da temperatura do acumulador.

A função aumenta a temperatura da água dentro do esquentador até 60 °C e a mantém por 30 minutos.

Após este tempo, o funcionamento normal do aparelho é restaurado.

#### 2.1.8 Falha de ignição

No caso de uma anomalia de acendimento ou de funcionamento, uma mensagem de texto (dígito pequeno) e um número (dígito grande) variáveis serão sinalizados no display do grupo térmico, dependendo da anomalia encontrada. Há 3 níveis de erro:

- Permanentes (Loc)
- Temporários (Err)
- Avisos (AttE)

#### **Erro Permanente**

0 texto "Loc" é visualizado junto com o número do erro permanente. 0 ícone  $\bigstar$  indica que o queimador está desativado. 0 aparelho deve ser redefinido manualmente, mantendo premida a tecla "ENTER/RESET".

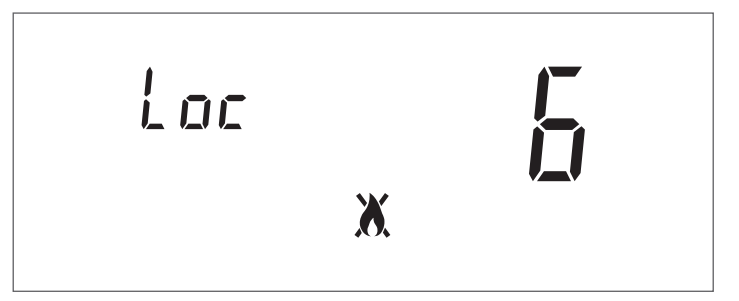

#### Erro Temporário

0 texto "Err" é visualizado junto com o número do erro temporário.

0 ícone ☎ indica que o queimador está desativado. 0 erro de bloqueio deve ser resolvido. Contacte o Serviço Técnico de Assistência

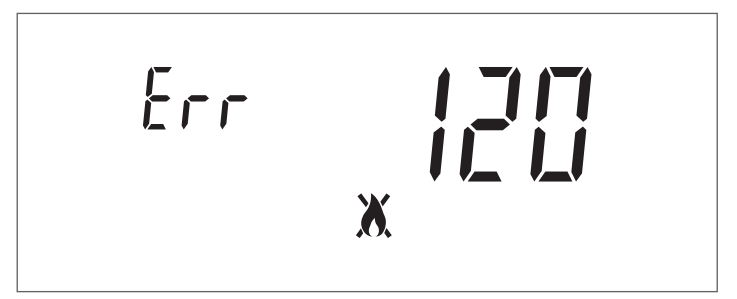

#### Avisos

0 texto "AttE" é visualizado junto com o número de aviso. O aparelho não está bloqueado, mas pode ter funcionalidades reduzidas (dependendo do aviso). Contacte o Serviço Técnico de Assistência

8666

#### Desligamento temporário ou por curtos 2.2 períodos

Em caso de desligamento temporário ou por curtos períodos (por exemplo para férias), proceder da seguinte forma:

- Desligar a alimentação elétrica posicionando o interruptor do aparelho e o interruptor geral do sistema em "desligado".
- Em caso de perigo de gelo, é necessário manter a instalação acesa. Para reduzir o consumo de combustível, é possível definir o setpoint de aquecimento no valor mínimo permitido.

#### Desligamento durante longos períodos 2.3

A não utilização do aparelho durante um longo período implica na realização das seguintes operações:

posicionar o interruptor geral do sistema em desligado (OFF) e o interruptor principal do aparelho em (0);

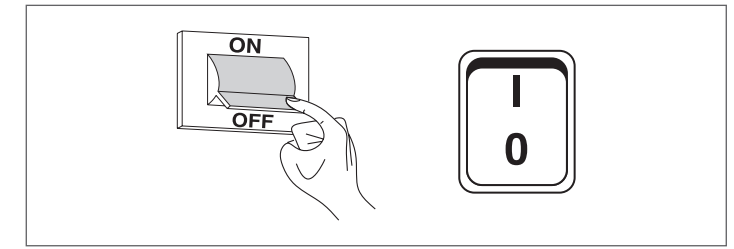

feche as torneiras do combustível e da água do sistema térmico.

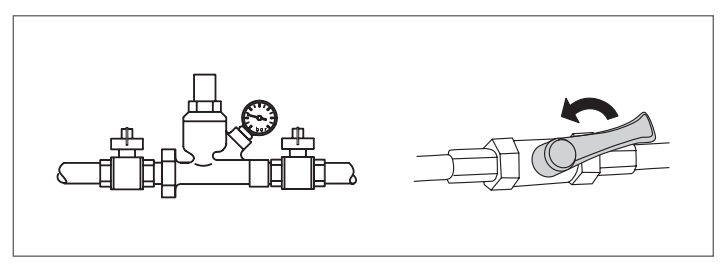

A Esvaziar o sistema térmico se houver perigo de congelamento.

#### Limpeza e manutenção do aparelho 2.4

Não podemos deixar de lembrar que O RESPONSÁVEL DA INSTALA-ÇÃO TÉRMICA tem de mandar fazer a MANUTENÇÃO PERIÓDICA e a MEDIÇÃO DO RENDIMENTO DE COMBUSTÃO A PESSOAL PROFISSIONAL-MENTE QUALIFICADO.

O Serviço Técnico de Assistência RIELLO pode levar a cabo esta importante incumbência, obrigatória por lei, bem como fornecer informações importantes sobre a possibilidade de MANUTENÇÃO PROGRAMADA, o que significa:

- Maior segurança
- O respeito das Leis em vigor
- A tranquilidade em saber que não se será sancionado com multa no caso de qualquer controlo.

A manutenção periódica é essencial para a segurança, rendimento e duração do aparelho.

Além disso, é obrigatória por lei e deve ser realizada uma vez por ano por pessoal profissionalmente qualificado.

#### Limpeza exterior 2.5

A limpeza dos painéis de revestimento do grupo térmico e do quadro de comando deve ser realizada com um pano previamente molhado com água e sabão.

No caso de manchas nos painéis, molhe o pano numa solução de água e álcool desnaturado a 50% ou use produtos específicos.

Terminada a limpeza, seque o grupo térmico.

🖸 Não use produtos abrasivos, gasolina ou trielina.

#### Limpeza anual 2.6

O utilizador deverá contactar, pelo menos uma vez por ano, o Serviço de Assistência Técnica RIELLO ou pessoal profissionalmente qualificado, para manutenção do aparelho.

### 2.7 Eventuais anomalias e soluções

| ANOMALIA                                     | CAUSA                                               | SOLUÇÃO                                                                                                    |  |
|----------------------------------------------|-----------------------------------------------------|----------------------------------------------------------------------------------------------------|--|
| Odor a produtos não queimados                | Dispersão de fumo no ambiente                       | <ul> <li>Contacte o Serviço Técnico de Assistên-<br/>cia</li> </ul>                                                                         |  |
| 0 gerador alcança a temperatura mas o        | Há ar no interior do sistema                        | <ul> <li>Contacte o Serviço Técnico de Assistên-<br/>cia</li> </ul>                                                                         |  |
| sistema de aquecimento está frio             | Circulador avariado                                 | <ul> <li>Contacte o Serviço Técnico de Assistên-<br/>cia</li> </ul>                                                                         |  |
| 0 gerador não atinge a temperatura<br>devida | Setpoint da temperatura da caldeira                 | <ul> <li>Verificar a temperatura definida</li> <li>Contacte o Serviço Técnico de Assistên-<br/>cia</li> </ul>                               |  |
| 0 gerador entra em bloqueio de               | Termóstato de segurança/<br>sobretemperatura de ida | <ul> <li>Contacte o Serviço Técnico de Assistên-<br/>cia</li> </ul>                                                                         |  |
| segurança térmica                            | Falta de água                                       | <ul> <li>Contacte o Serviço Técnico de Assistên-<br/>cia</li> </ul>                                                                         |  |
| A válvula de segurança intervém com          | Pressão do sistema de aquecimento                   | <ul> <li>Contacte o Serviço Técnico de Assistên-<br/>cia</li> </ul>                                                                         |  |
| muita frequência                             | Vaso de expansão do sistema                         | <ul> <li>Contacte o Serviço Técnico de Assistên-<br/>cia</li> </ul>                                                                         |  |
|                                              | 0 circulador está bloqueado<br>Ligações elétricas   | <ul> <li>Contacte o Serviço Técnico de Assistên-<br/>cia</li> </ul>                                                                         |  |
| 0 circulador não funciona                    | Falta pedido do termóstato ambiente                 | <ul> <li>Verificar a temperatura configurada no<br/>termóstato ambiente</li> <li>Contacte o Serviço Técnico de Assistên-<br/>cia</li> </ul> |  |

### 3 RECICLAGEM E ELIMINAÇÃO

#### 0 aparelho é constituído principalmente por:

| Material                                   | Componente                                  |
|--------------------------------------------|---------------------------------------------|
| Materiais metálicos                        | Tubagens, circulador, corpo da caldeira     |
| ABS (acrilonitrilo-butadieno-<br>estireno) | Estrutura do painel de controlo             |
| Filtro de lã de vidro                      | lsolamento do corpo da<br>caldeira          |
| Componentes elétricos e<br>eletrónicos     | Cabos e cablagens, regulador,<br>circulador |

No final do ciclo de vida útil realizar uma remoção segura e eliminação responsável dos componentes, de acordo com as normas ambientais vigentes no país de instalação.

A adequada recolha diferenciada, o tratamento e a eliminação ambientalmente compatível contribuem para evitar possíveis efeitos negativos sobre o meio ambiente e saúde e favorecem a reutilização e/ou reciclagem dos materiais que compõem o aparelho.

A eliminação ilegal do produto pelo proprietário envolve a aplicação de sanções administrativas previstas pela normativa em vigor.

| <br> | <br> |
|------|------|
| <br> | <br> |
| <br> | <br> |
| <br> | <br> |
| <br> | <br> |
| <br> | <br> |
| <br> | <br> |
| <br> | <br> |
| <br> | <br> |
| <br> | <br> |
| <br> | <br> |
| <br> | <br> |
| <br> | <br> |
| <br> | <br> |
| <br> | <br> |
| <br> | <br> |
| <br> | <br> |
| <br> | <br> |
| <br> | <br> |
|      |      |

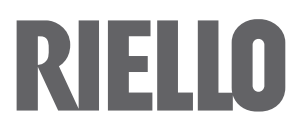

RIELLO S.p.A. Via Ing. Pilade Riello, 7 37045 – Legnago (VR) www.riello.com

Sendo a nossa empresa orientada por uma política de melhoria contínua de toda a produção, as características estéticas e dimensionais, dados técnicos, equipamentos e acessórios são suscetíveis de variação.